<u>Главная | Организация обучения | Организация внеурочной деятельности |</u> Создание рабочей программы внеурочной деятельности

# Создание рабочей программы внеурочной деятельности

Сотрудник с ролью «Администратор» имеет техническую возможность:

- создавать рабочую программу
- наполнять программу темами, уроками

Также наполнением программы может заниматься учитель. Каждая образовательная организация самостоятельно принимает решение о том, кто из сотрудников будет наполнять рабочую программу по внеурочной деятельности.

### Как создать рабочую программу

Шаг 1. На рабочем столе выберите «Планирование»  $\rightarrow$  «Внеурочная деятельность»  $\rightarrow$  «Рабочие программы».

| Орг. обучения<br>2023 - 2024 ∨                                                                                                    |                                                                                                    | 🛆 🧰 Текущая организация |
|----------------------------------------------------------------------------------------------------|----------------------------------------------------------------------------------------------------|-------------------------|
| Q Введите название раздела                                                                                                    |                                                                                                    |                         |
| Справочники ⊮ <sup>∦</sup>                                                                                                    | Учебные планы                                                                                                    | Планирование            |
| Общие справочники <ul> <li>№ Настройки учебного года</li> <li>№ Кадры</li> <li>№ Контингент</li> <li>Ø Здания, кабинеты, места</li> <li>Ш Календарные учебные графики</li> <li>※ Режим пребывания</li> </ul> Общее образование <ul> <li>© Предметы</li> <li>Формы контроля</li> <li>© Периоды промежуточной аттестации</li> <li>№ Классное руководство</li> </ul> | <ul> <li>Общее образование</li> <li>Писок учебных планов</li> <li>Учебные планы и учащиеся</li> <li>Группы по предмету</li> <li>Группы, учителя, часы</li> <li>Группы и учащиеся</li> <li>Дополнительное образование</li> <li>Список учебных планов</li> <li>Внеурочная деятельность</li> <li>Формирование групп</li> </ul> | Общее образование       |

Переход к созданию рабочих программ

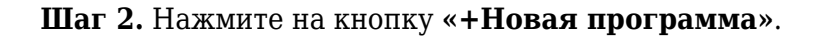

| <ul> <li>Разговоры о важном</li> <li>Классный час • Я и общество</li> </ul> | Q Название программы              | d     |
|-----------------------------------------------------------------------------|-----------------------------------|-------|
|                                                                             | Направление                       |       |
| > Разговоры о важном                                                        | Я и общество                      |       |
| Беседа 🍨 Я и общество                                                       | Форма                             |       |
|                                                                             | Все формы                         |       |
| Разговоры о важном                                                          | Нет назначенных Преподаватель     |       |
| классный час = Я й общество                                                 | преподавателей для С Поиск по ФИО |       |
|                                                                             | Параллель                         |       |
| Разговоры о важном<br>Классный час = Я и общество                           | Нет назначенных Все параллели     |       |
|                                                                             | групп программы                   |       |
|                                                                             | Программы без созда               | анных |
| Разговоры о важном (НОО) 1-4 Г                                              | Нет назначенных                   |       |
| Беседа 🔹 Я и общество                                                       | преподавателей для                |       |

Добавление новой программы

Шаг 3. Заполните основные сведения о рабочей программе.

| <b>Обј</b><br>Все | <b>Обратите внимание!</b><br>Все пункты, кроме описания, являются обязательными для заполнения. |                                                                                |                 |  |  |  |
|-------------------|-------------------------------------------------------------------------------------------------|--------------------------------------------------------------------------------|-----------------|--|--|--|
|                   | <b>Орг. обучения</b><br>2023 - 2024 У Справот                                                   | очники 🗸 Учебные планы 🗸 Планирование 🗸 Ещё 🗸 🔬 🧰 <sub>Текуш</sub>             | цая организация |  |  |  |
| ŧ                 | Планирование   Внеурочная                                                                       | а деятельность   Рабочие программы   <b>Новая рабочая программа</b><br>ограмма |                 |  |  |  |
| 2                 | Название программы*                                                                             | Введите название                                                               |                 |  |  |  |
|                   | Краткое название*                                                                               | Введите краткое название<br>50 символов                                        |                 |  |  |  |
| Ç                 | Уровень образования*                                                                            | ноо 000 соо                                                                    |                 |  |  |  |
|                   | Направление *                                                                                   | Выберите направление                                                           | ~               |  |  |  |
|                   | Название курса*                                                                                 | Выберите название                                                              | ~               |  |  |  |
|                   | Форма организации ВД*                                                                           | Выберите форму                                                                 | × ,             |  |  |  |
|                   |                                                                                                 | Отмена                                                                         | Сохранить       |  |  |  |

#### Обратите внимание!

На данном этапе администратор может завершить работу с программой, так как наполнить программу темами и уроками может учитель, который ведет занятия. Для созданной программы можно создавать группы, назначать учителей и т.д.

### Шаг 4. Нажмите на кнопку «Сохранить».

### Как наполнить рабочую программу

При необходимости у сотрудника с ролью «Администратор» есть возможность создать тематический план занятий по программе внеурочной деятельности.

#### Пример

Елена Васильевна администратор электронного журнала. Она может создать тематический план на весь учебный год по программе внеурочной деятельности «Разговоры о важном», так как все классы на уровне образования занимаются по одной программе. При этом для занятий «Музейная азбука» во втором классе Елена Васильевна только создает программу, чтобы прикрепить к ней группу учеников и выдать нагрузку учителю. Тематический план добавляет учитель, который ведет занятия по этой программе.

Для наполнения рабочей программы темами и уроками необходимо выполнить следующие действия:

Шаг 1. На рабочем столе выберите «Планирование» → «Внеурочная деятельность» → «Рабочие программы».

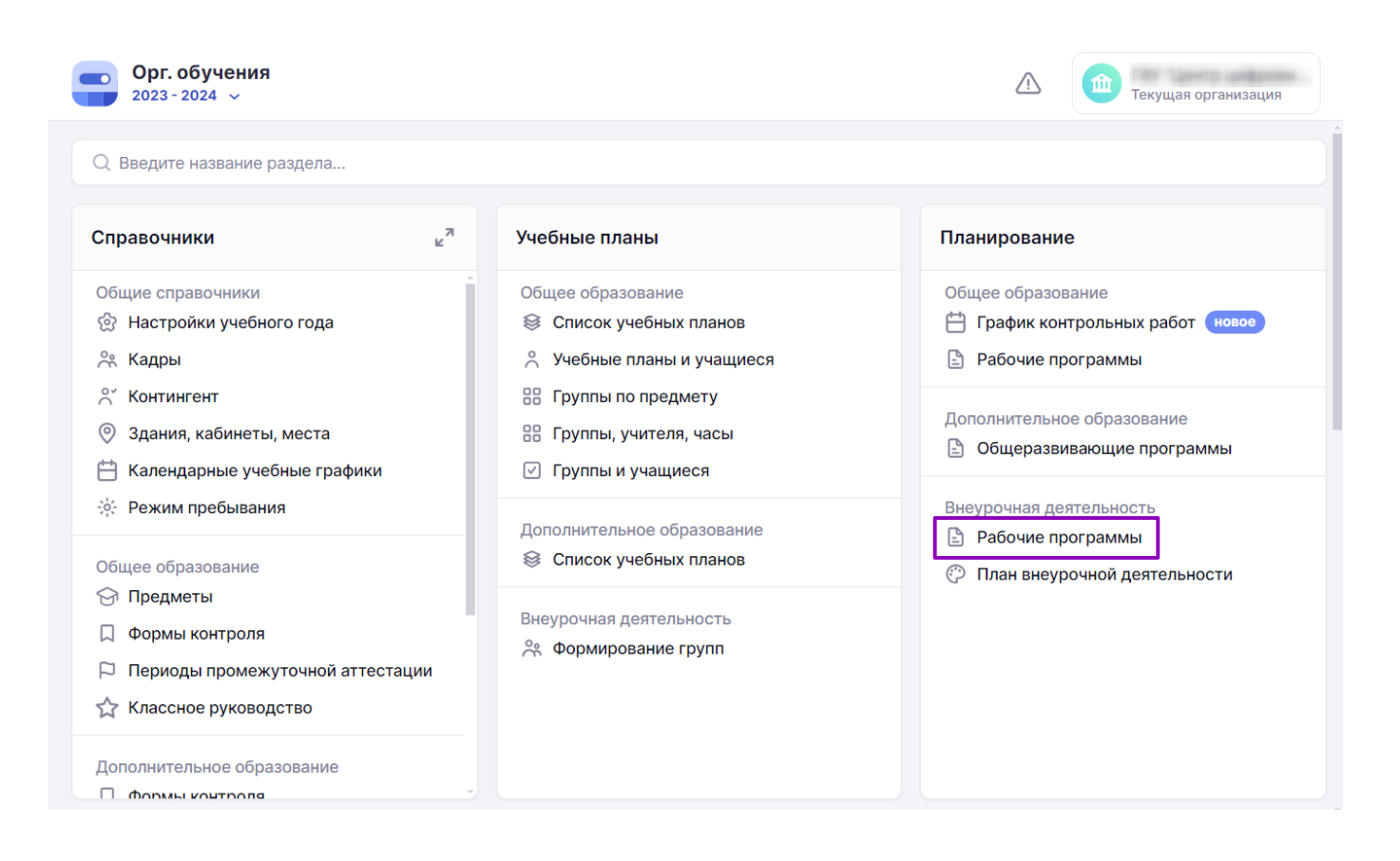

Переход к планированию рабочих программ

Шаг 2. На открывшейся странице рядом с программой, которую необходимо наполнить, нажмите **«Три точки»** → **«Редактировать»**.

|    | <b>Орг. обучения</b><br>2023 - 2024 У Справочники Учебн                                                      | ыые планы           Планирование           Ещё   •                                 | 🛆 🧰 Текущая организация                        |
|----|----------------------------------------------------------------------------------------------------|------------------------------------------------------------------------------------|------------------------------------------------|
|    | Рабочие программы                                                                                            |                                                                                    | + Новая программа                              |
| Ë  | Программа                                                                                                    | Преподаватели по программе                                                         | Фильтры и поиск 🗦                              |
| -1 | Кляксография<br>Кружок = Я и творчество<br>Автор:<br>Кол-во занятий в программе: 6                           | Нет назначенных ••••<br>преподавателей для учебных<br>групп программы С Копировать | Q Название программы<br>Направление            |
|    | Мастерская Деда Мороза<br>Мастерская Деда Мороза * Я и творчество<br>Автор:<br>Кол-во занятий в программе: 5 | <ul> <li>Редактировать</li> <li>Э́Удалить</li> </ul>                               | Все направления         Форма        Все формы |
| Ð  | Мастерская1<br>Мастерская 1 • Я и творчество<br>Автор:<br>Кол-во занятий в программе: 4                      | Артемска Марит Владинирский                                                        | Преподаватель<br>О Поиск по ФИО<br>Параллель   |
|    | Математика<br>Клуб 。 Я и моё обучение<br>Кол-во занятий в программе: 16                                      | Mepoposis Asactaces Heartness                                                      | Все параллели 🗸                                |
|    | Новая программа<br>Классный час • Я и общество                                                               | Нанказ Алекандрі Алекандринні —                                                    | Сбросить                                       |

Шаг 3. Нажмите на кнопку «Добавить название» для каждого модуля.

| -        | <b>Орг. обучения</b><br>2023 - 2024 v Справочники | ✓ Учебные планы ✓               | Планирование 🗸        | Ещё 🗸  | Ф Текущая организация |
|----------|---------------------------------------------------|---------------------------------|-----------------------|--------|-----------------------|
| ŧ        | Планирование   Внеурочная деятел                  | њность   Рабочие программ<br>Ма | ы   Новая рабочая про | грамма |                       |
| <u>-</u> | Параллели*                                        | ните вводить                    |                       |        | ×                     |
|          | Автор программы*                                  |                                 |                       |        | · · · · ·             |
|          | Тематический план                                 |                                 |                       |        | + Новый модуль        |
| ٢        | Модуль 1 Добавить назван<br>нет добавленных тем   | ние                             |                       |        |                       |
|          | Тема                                              | Кол-во<br>часов                 | Занятие               |        |                       |
|          | + Добавить тему                                   |                                 |                       |        |                       |
|          |                                                   |                                 |                       |        | Отмена Сохранить      |

Кнопка «Добавить название»

Шаг 4. Нажмите на кнопку «+Новый модуль» для добавления модулей тематического плана.

|          | <b>Орг. обучения</b><br>2023 - 2024 ~ Справоч | ники 🗸 Учебные планы                    | <ul> <li>Планирование</li> </ul> | Ещё 🗸    | Текущая организация |
|----------|-----------------------------------------------|-----------------------------------------|----------------------------------|----------|---------------------|
| ÷        | Планирование   Внеурочная                     | деятельность   Рабочие прогр<br>ограмма | аммы   Новая рабочая пр          | рограмма |                     |
| e.1      | Параллели *                                   | Начните вводить                         |                                  |          | ~                   |
| <b>1</b> | Автор программы*                              |                                         |                                  |          |                     |
|          | Тематический план                             |                                         |                                  |          | + Новый модуль      |
| Ş        | Модуль 1 Добавить<br>нет добавленных тем      | название                                |                                  |          |                     |
|          | Тема                                          | Кол-во<br>часов                         | Занятие                          |          |                     |
|          | + Добавить тему                               |                                         |                                  |          |                     |
|          |                                               |                                         |                                  |          | Отмена Сохранить    |

Шаг 5. Нажмите на кнопку «+Добавить тему» для добавления тем, входящих в модуль.

|                                       | Орг. обучения<br>2023 - 2024 ∨ Справочники ∨ Учебные планы | <ul> <li>Планировани</li> </ul> | е ~ Ещё ~          | С 💼 Текущая организация |
|---------------------------------------|------------------------------------------------------------|---------------------------------|--------------------|-------------------------|
| Ē                                     | Планирование   Внеурочная деятельность   Рабочие програ    | аммы   Новая рабоч              | ная программа      |                         |
| -                                     | Автор программы*                                           |                                 |                    | ~                       |
| -                                     | Тематический план                                          |                                 |                    | + Новый модуль          |
| C C C C C C C C C C C C C C C C C C C | Модуль 1 Добавить название<br>1 тема / 0 часов             |                                 |                    |                         |
|                                       | Тема                                                       | Кол-во часов                    | Занятие            |                         |
|                                       | Тема 1                                                     | 0                               | + Добавить занятие |                         |
|                                       | + Добавить тему                                            |                                 |                    |                         |
|                                       |                                                            |                                 |                    | Отмена Сохранить        |
|                                       |                                                            |                                 |                    |                         |

Кнопка «+Добавить тему»

Шаг 6. Нажмите на кнопку «+Добавить занятие» для добавления занятий в каждую тему.

|        | Орг. обучения<br>2023 - 2024 ∨ Справочники ∨ Учебные планы                         | <ul> <li>Планировани</li> </ul> | ne ∽ Ещё ∽ Z       | 1 Текущая организация |
|--------|------------------------------------------------------------------------------------|---------------------------------|--------------------|-----------------------|
| ţ,     | Планирование   Внеурочная деятельность   Рабочие програ<br>Новая рабочая программа | аммы   Новая рабоч              | ная программа      |                       |
| -      | Автор программы*                                                                   |                                 |                    | ~                     |
| -      | Тематический план                                                                  |                                 |                    | + Новый модуль        |
| e<br>P | Модуль 1 Добавить название<br>1 тема / 0 часов                                     |                                 |                    |                       |
| 9      | Тема                                                                               | Кол-во часов                    | Занятие            |                       |
|        | Тема 1                                                                             | 0                               | + Добавить занятие |                       |
|        | + Добавить тему                                                                    |                                 |                    |                       |
|        |                                                                                    |                                 |                    | Отмена Сохранить      |

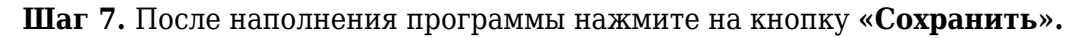

| МЭШ 😕 Аналитика и отчетно                                                                                 | ость 😐 Организация обуч                        | нения 🗇 Организация обучения СПО 📧 Новости 🛇 Справка                                        | Sabyч) v                  |
|----------------------------------------------------------------------------------------------------|------------------------------------------------|---------------------------------------------------------------------------------------------|---------------------------|
| <b>Орг. обучения</b><br>2024 - 2025 ~ Спран                                                               | вочники 🗸 Учебные пла                          | ны - Планирование - Календарь - Журналы - Дополнительно -                                   | 🛆 🕕 Текущая организация 🗸 |
| планирование 🗧<br>Общее образование 🗸<br>📋 График контрольн. работ                                        | Планирование   Внеурочна                       | ая деятельность   Рабочие программы   Редактирование рабочей программы<br>рабочей программы |                           |
| <ul> <li>Рабочие программы</li> <li>Дополнительное образование </li> <li>Общеразвив. программы</li> </ul> | Параллели <b>*</b><br>Автор программы <b>*</b> | 255 символов<br>5 ×<br>С с с с с с с с с с с с с с с с с с с с                              | 1 ~<br>× ~                |
| Внеурочная деятельность                                                                                   | Тематический план                              |                                                                                             | + Новый модуль            |
|                                                                                                    | Модуль 1<br>> M1<br>1 тема / 5 часов           |                                                                                             |                           |
|                                                                                                    | Модуль 2<br>> M2<br>1 тема / 2 часа            |                                                                                             | ~ ×                       |
|                                                                                                    |                                                |                                                                                             | Отмена                    |

Кнопка «Сохранить»

Готово, программа внеурочной деятельности заполнена.

# Как отредактировать рабочую программу

Шаг 1. На рабочем столе выберите «Планирование» → «Внеурочная деятельность» → «Рабочие программы».

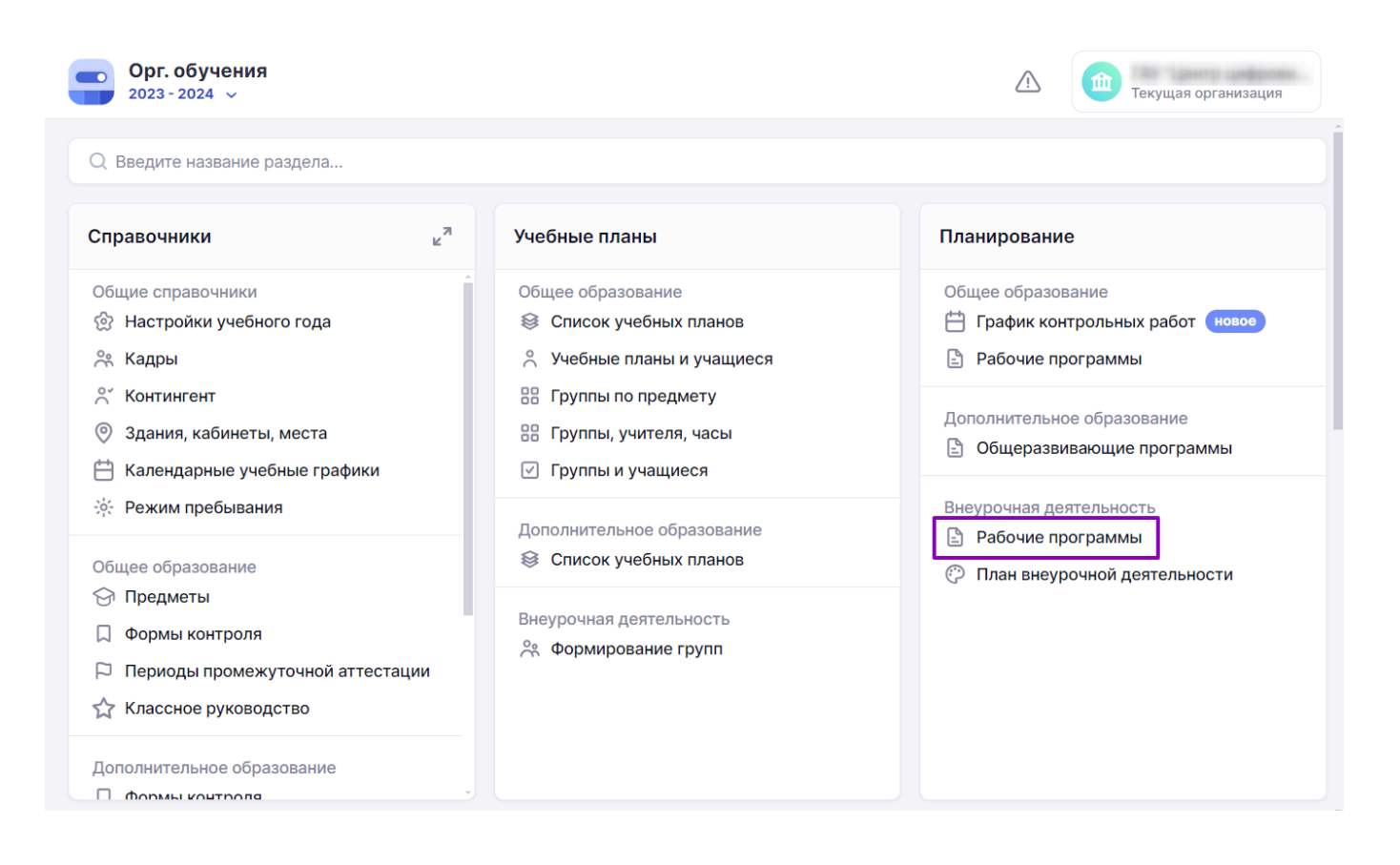

Переход к планированию рабочих программ

Шаг 2. Нажмите на «Три точки» — напротив программы, которую нужно отредактировать.

|          | Орг. обучения<br>2023 - 2024 у Справочники у Учебн                                                           | ные планы 🗸 Планирование 🗸 Ещё 🗸                                                                  | 🛆 🧰 Текущая организация                                               |
|----------|----------------------------------------------------------------------------------------------------|---------------------------------------------------------------------------------------------------|-----------------------------------------------------------------------|
|          | Рабочие программы                                                                                            |                                                                                                   | + Новая программа                                                     |
| Ë        | Программа                                                                                                    | Преподаватели по программе                                                                        | Фильтры и поиск 🔿                                                     |
| en<br>en | Кляксография<br>Кружок = Я и творчество<br>Автор:<br>Кол-во занятий в программе: 6<br>Мастерская Деда Мороза | Нет назначенных<br>преподавателей для учебных<br>групп программы<br>С Копировать<br>Лерактировать | Q. Название программы           Направление           Все направления |
|          | Мастерская Деда Мороза    Я и творчество<br>Автор:<br>Кол-во занятий в программе: 5                          | 🗇 Удалить                                                                                         | Форма Все формы                                                       |
| ¢        | Мастерская1<br>Мастерская1 • Я и творчество<br>Автор:<br>Кол-во занятий в программе: 4                       | Артенски Марит Владинировни                                                                       | Преподаватель<br>С Поиск по ФИО<br>Параллель                          |
|          | Математика<br>Клуб ∝ Я и моё обучение                                                                        | Mapaginaka Asak takan Henattersea                                                                 | Все параллели 🗸                                                       |
|          | Новая программа<br>Классный час • Я и общество                                                               | Чернора Александра Александровна                                                                  | Сбросить                                                              |

Открытие выпадающего списка

# Шаг 3. Из выпадающего списка выберите «Редактировать».

|   | Орг. обучения<br>2023 - 2024 ∨ Справочники ∨ Учебн                                                           | ые планы 🗸 Планирование 🖌 Ещё 🗸                                               | Пекущая организация                           |
|---|----------------------------------------------------------------------------------------------------|-------------------------------------------------------------------------------|-----------------------------------------------|
|   | Рабочие программы                                                                                            |                                                                               | + Новая программа                             |
| Ë | Программа                                                                                                    | Преподаватели по программе                                                    | Фильтры и поиск 🗦                             |
| Ē | Кляксография<br>Кружок - Я и творчество<br>Автор:<br>Кол-во занятий в программе: 6                           | Нет назначенных<br>преподавателей дла учебных<br>групп программы С Копировать | Q Название программы<br>Направление           |
|   | Мастерская Деда Мороза<br>Мастерская Деда Мороза • Я и творчество<br>Автор:<br>Кол-во занятий в программе: 5 | 한 Редактировать<br>한 Удалить                                                  | Все направления ~<br>Форма<br>Все формы ~     |
| Ô | Мастерская1<br>Мастерская1 * Я и творчество<br>Автор:<br>Кол-во занятий в программе: 4                       | Артенска Марие Владинерские                                                   | Преподаватель<br>Q. Поиск по ФИО<br>Параллель |
|   | Математика<br>Клуб ∘ Я и моё обучение<br>Кол-во занятий в программе: 16                                      | Mepophone Association Heavitinese                                             | Все параллели                                 |
|   | Новая программа<br>Классный час     Я и общество                                                             | Нависал Александра Александскана                                              | Сбросить                                      |

Редактирование программы

Шаг 4. Внесите необходимые изменения и нажмите на кнопку «Сохранить».

|   | <b>Орг. обучения</b><br>2023 - 2024 ~ Справ  | зочники 🗸 Учебные планы 🗸                              | Планирование 🗸         | Ещё 🗸 🔨         | текущая организация |
|---|----------------------------------------------|--------------------------------------------------------|------------------------|-----------------|---------------------|
| Ë | Планирование   Внеурочна                     | ая деятельность   Рабочие програм<br>рабочей программы | мы   Редактирование ра | бочей программы |                     |
| - | Параллели*<br>Автор программы*               | 2 ×                                                    |                        |                 | 1~                  |
|   | Тематический план                            |                                                        |                        |                 | + Новый модуль      |
| Ô | Модуль 1<br>> Модуль 1<br>1 тема / 3 часа    |                                                        |                        |                 |                     |
|   | Модуль 2<br>> Инструменты<br>1 тема / 3 часа |                                                        |                        |                 |                     |
|   |                                              |                                                        |                        |                 | Отмена Сохранить    |

Сохранение отредактированной рабочей программы

# Как скопировать рабочую программу

Шаг 1. На рабочем столе выберите «Планирование» → «Внеурочная деятельность» → «Рабочие программы».

| Орг. обучения<br>2023 - 2024 ∨                                                                                                    |                                                                                                    | 🛆 💼 Текущая организация                                                                                                    |
|----------------------------------------------------------------------------------------------------|----------------------------------------------------------------------------------------------------|----------------------------------------------------------------------------------------------------|
| Q Введите название раздела                                                                                                    |                                                                                                    |                                                                                                    |
| Справочники ⊭ <sup>∞</sup>                                                                                                    | Учебные планы                                                                                                    | Планирование                                                                                                    |
| Общие справочники                                                                                                    | Общее образование Список учебных планов Учебные планы и учащиеся Группы по предмету Группы, учителя, часы Группы и учащиеся | Общее образование<br>График контрольных работ Новое<br>Рабочие программы<br>Дополнительное образование<br>Общеразвивающие программы |
| <ul> <li>Режим пребывания</li> <li>Общее образование</li> <li>Предметы</li> <li>Формы контроля</li> <li>Периоды промежуточной аттестации</li> <li>Классное руководство</li> <li>Дополнительное образование</li> <li>Формы контроля</li> </ul> | Дополнительное образование<br>⊗ Список учебных планов Внеурочная деятельность № Формирование групп                          | Внеурочная деятельность                Рабочие программы                План внеурочной деятельности                                |

Переход к планированию рабочих программ

Шаг 2. Нажмите на «Три точки» — напротив программы, которую нужно отредактировать.

|       | Орг. обучения<br>2023 - 2024 ∨ Справочники ∨ Учебн                                                           | ые планы 🗸 План                                          | ирование 🗸 Ещё 🗸 | 🛆 🗰 Текущая организация                       |
|-------|----------------------------------------------------------------------------------------------------|----------------------------------------------------------|------------------|-----------------------------------------------|
|       | Рабочие программы                                                                                            |                                                          |                  | + Новая программа                             |
| Ħ     | Программа                                                                                                    | Преподаватели по п                                       | рограмме         | Фильтры и поиск 🔿                             |
| (°-1) | Кляксография<br>Кружок • Я и творчество<br>Автор:<br>Кол-во занятий в программе: 6                           | Нет назначенных<br>преподавателей дле<br>групп программы | Копировать       | А Название программы Направление              |
|       | Мастерская Деда Мороза<br>Мастерская Деда Мороза • Я и творчество<br>Автор:<br>Кол-во занятий в программе: 5 | Mapping Street Top                                       | ම Удалить        | Форма Все формы                               |
| ¢     | Мастерская1<br>Мастерская 1 • Я и творчество<br>Автор:<br>Кол-во занятий в программе: 4                      | Apressons Mapor Bin                                      |                  | Преподаватель<br>Q. Поиск по ФИО<br>Параллель |
|       | Математика<br>Клуб ∘ Я и моё обучение                                                                        | Mapogross Avail 1914                                     |                  | Все параллели   Программы без созданных       |
|       | Новая программа<br>Классный час • Я и общество                                                               | Concerns Armeniage                                       | a Armscanggemen  | Сбросить                                      |

|   | Орг. обучения<br>2023 - 2024 ∨ Справочники ∨ Учебни                                                          | ые планы 🗸 Планирование 🗸 Ещё 🗸                                       | 🛆 🇰 Текущая организация                      |
|---|----------------------------------------------------------------------------------------------------|-----------------------------------------------------------------------|----------------------------------------------|
|   | Рабочие программы                                                                                            |                                                                       | + Новая программа                            |
| Ħ | Программа                                                                                                    | Преподаватели по программе                                            | Фильтры и поиск 🗦                            |
| Ē | Кляксография<br>Кружок • Я и творчество<br>Автор:<br>Кол-во занятий в программе: 6                           | Нет назначенных ••••<br>преподавателей для учебных<br>групп программы | Q Название программы<br>Направление          |
|   | Мастерская Деда Мороза<br>Мастерская Деда Мороза 。 Я и творчество<br>Автор:<br>Кол-во занятий в программе: 5 | С Копировать                                                          | Все формы ~                                  |
| Ô | Мастерская1<br>Мастерская 1 。 Я и творчество<br>Автор:<br>Кол-во занятий в программе: 4                      | 면 Удалить                                                             | Преподаватель<br>Q Поиск по ФИО<br>Параллель |
|   | Математика<br>Клуб  ∘ Я и моё обучение<br>Кол-во занятий в программе: 16                                     | Mepsyltaka Avac tacan Henataroos                                      | Все параллели   Программы без созданных      |
|   | Новая программа<br>Классный час — Я и общество                                                               | Hannan Armenga Armengana                                              | Сбросить                                     |

### Шаг 3. Из выпадающего списка выберите «Копировать».

Копирование программы

Шаг 3. Подтвердите копирование программы, нажав на кнопку «Создать».

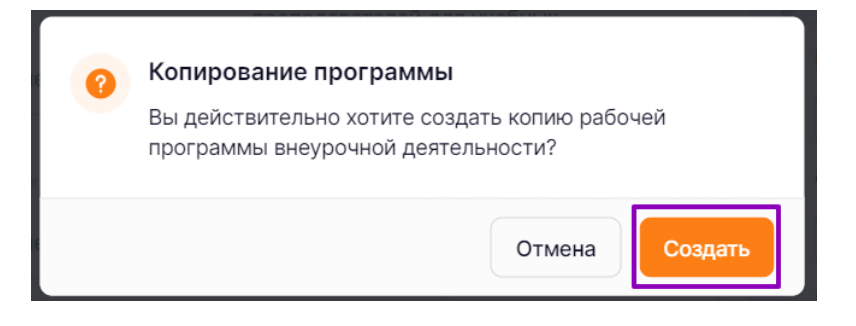

Подтверждение копирования программы

Готово, программа скопирована.

# Как удалить рабочую программу

Шаг 1. На рабочем столе выберите «Планирование» → «Внеурочная деятельность» → «Рабочие программы».

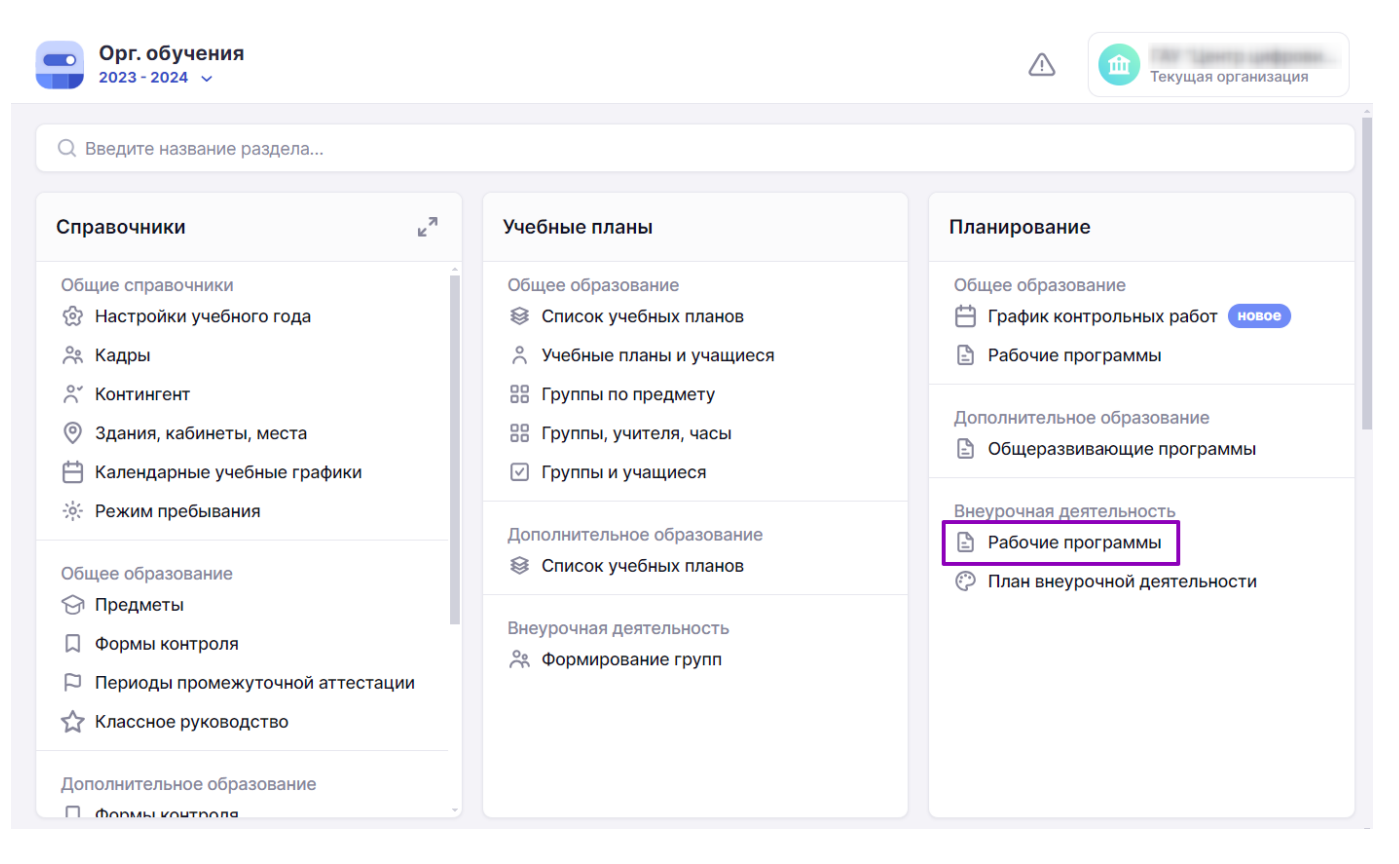

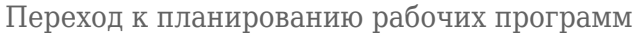

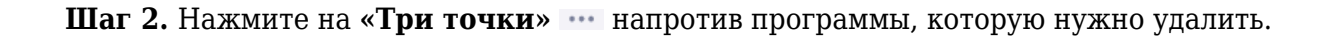

|   | Орг. обучения<br>2023 - 2024 ∨ Справочники ∨ Учебн                                                           | ые планы 🗸 Планирование 🗸 Ещё 🗸                       | П Текущая организация            |
|---|----------------------------------------------------------------------------------------------------|-------------------------------------------------------|----------------------------------|
|   | Рабочие программы                                                                                            |                                                       | + Новая программа                |
| Ħ | Программа                                                                                                    | Преподаватели по программе                            | Фильтры и поиск 🗦                |
|   | Кляксография<br>Кружок = Я и творчество<br>Автор                                                             | Нет назначенных преподавателей для ичебных            | Q Название программы             |
|   | Кол-во занятий в программе: 6                                                                                | <ul> <li>Копировать</li> <li>Редактировать</li> </ul> | Все направления                  |
|   | мастерская деда мороза<br>Мастерская Деда Мороза • Я и творчество<br>Автор:<br>Кол-во занятий в программе: 5 | ⑪ Удалить                                             | Форма<br>Все формы ~             |
| ÷ | Мастерская1<br>Мастерская1 • Я и творчество                                                                  | ая1 ∘я и творчество ••••                              | Преподаватель<br>Q. Поиск по ФИО |
|   | Автор:<br>Кол-во занятий в программе: 4                                                                      |                                                       | Параллель                        |
|   | Математика<br>Клуб ◎ Я и моё обучение                                                                        | Magazitaba Asacitacan Hasattaresa                     | Все параллели                    |
|   | Новая программа                                                                                              | Houseons Americanson Americanson                      | Сбросить                         |
|   | Классный час • Я и общество                                                                                  |                                                       |                                  |

Открытие выпадающего списка

Шаг 3. Из выпадающего списка выберите «Удалить».

|   | Рабочие программы                                                                                            |                                                   | + Новая программа           |
|---|----------------------------------------------------------------------------------------------------|---------------------------------------------------|-----------------------------|
| ÷ | Программа                                                                                                    | Преподаватели по программе                        | Фильтры и поиск             |
| 3 | Кляксография<br>Кружок • Я и творчество<br>Автор                                                             | Нет назначенных •••<br>преподавателей для учебных | Q Название программы        |
|   | Кол-во занятий в программе: 6                                                                                |                                                   | Направление Все направления |
|   | Мастерская Деда Мороза<br>Мастерская Деда Мороза • Я и творчество<br>Автор:<br>Кол-во занятий в программе: 5 | С Копировать                                      | Форма<br>Все формы          |
|   | Мастерская1<br>Мастерская 1 • Я и творчество<br>Автор:<br>Кол-во занятий в программе: 4                      | б Удалить                                         | Преподаватель               |
|   | <b>Математика</b><br>Клуб = Я и моё обучение                                                                 | Mepophian Avactación Hanattarioni                 | Все параллели               |
|   | Кол-во занятий в программе: 16                                                                               |                                                   | Программы без созданных     |

Удаление программы

# Обратите внимание!

Удаление внеурочной программы невозможно в случае, если к ней привязана группа для проведения занятий.

Готово, программа удалена.

Подробнее узнать о рабочих программах можно здесь.